## **Attorney Payment of CLE Fees**

This guide provides a straightforward process for attorneys to efficiently pay their Continuing Legal Education (CLE) fees online. By following the detailed steps, users can avoid confusion and ensure that their payments are processed accurately and promptly. Additionally, the guide emphasizes the importance of retaining the payment receipt for record-keeping. Overall, it streamlines the payment experience, making it easier for attorneys to stay compliant with their educational requirements.

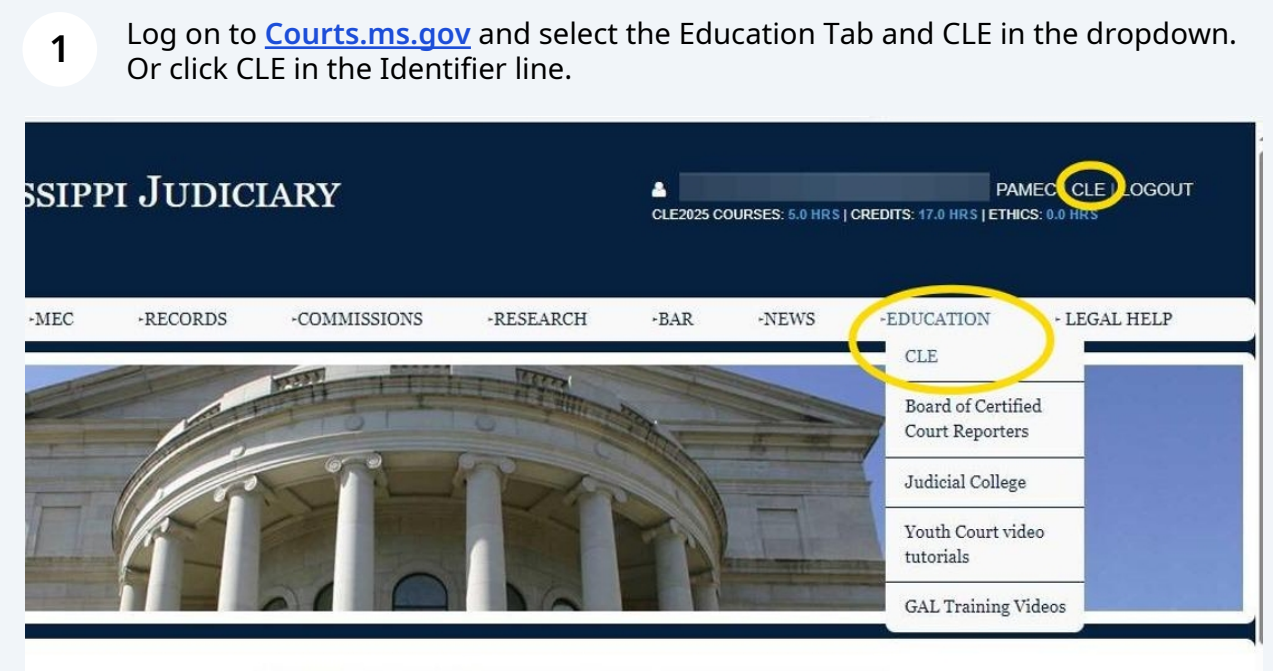

Welcome to The Supreme Court of Mississippi

Welcome to the website of the Mississippi Judiciary. This site is designed to provide public access to information about the state court system.

Here you will find dockets, briefs, orders and opinions of the Supreme Court and Court of Appeals. Appellate opinions dating back to 1996 are available here. Appellate court oral arguments are webcast live, and oral arguments heard since October 2014 are archived here. Mississippi College School of Law's Judicial Database, linked here, includes a video archive of oral arguments dating from 2004 and a brief archive from late 2007.

## 2 Review all courses and select the Pay CLE Fees

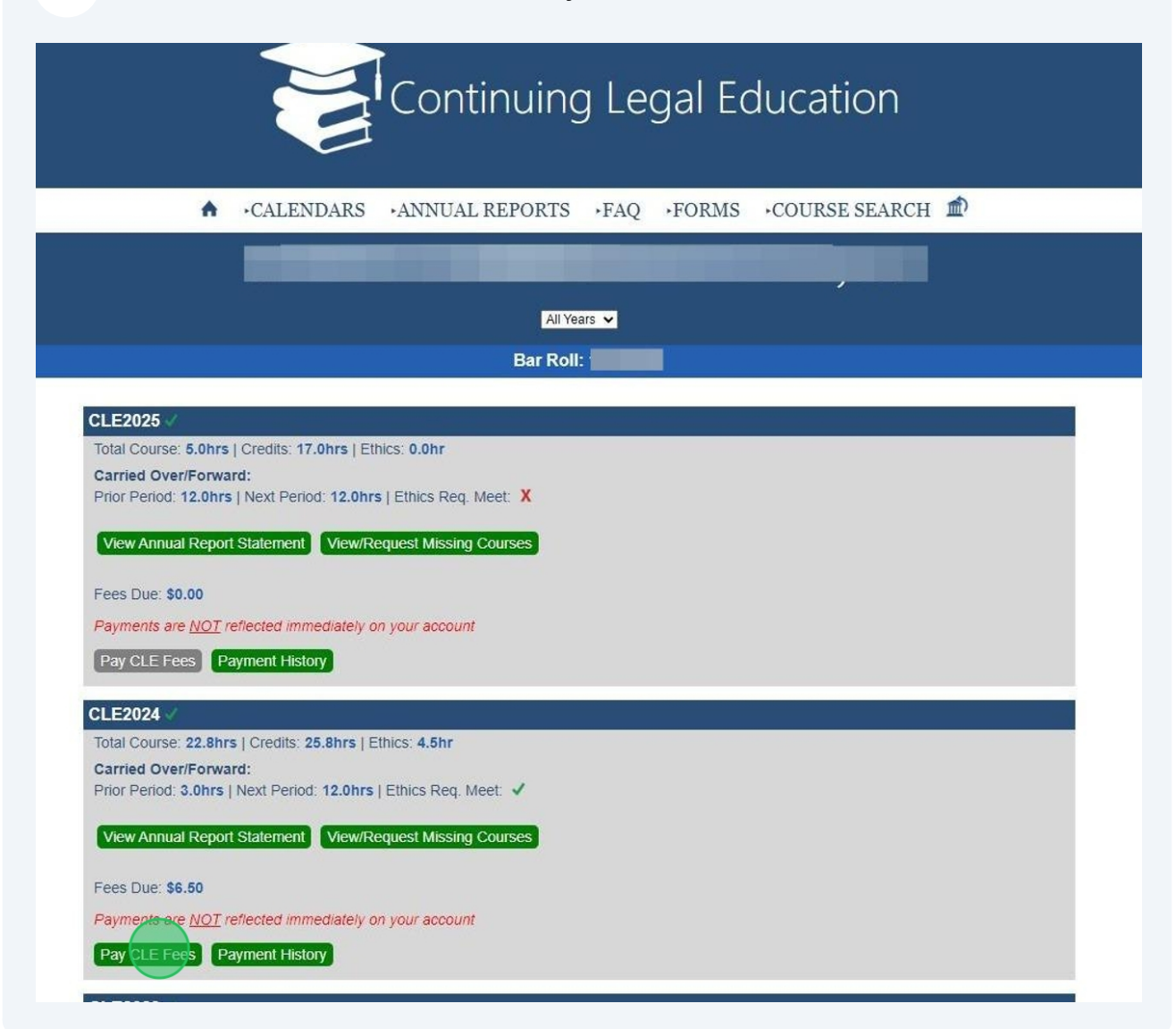

**3** Review fee amount and select and enter payment type. Then Click [Next]

| Payment Tyj                  | pe 2 Custom | er Info 3 Paym                | ent Information | 4 Submit Payment | Transaction Summary                                                  |
|------------------------------|-------------|-------------------------------|-----------------|------------------|----------------------------------------------------------------------|
| isactio                      | on Detail   | CLE FEES \$6.5(               |                 |                  |                                                                      |
|                              |             | ms.gov Order Total 🍘 🛛 \$6.50 |                 |                  |                                                                      |
|                              | Description | Unit Price                    | Quantity        | Amount           |                                                                      |
| <mark>)01</mark> 17          | CLE FEES    | \$6.50                        | 1               | \$6.50           |                                                                      |
|                              |             |                               |                 | \$6.50           | Need Help?                                                           |
| ment<br><sup>ment Type</sup> | 2           |                               |                 |                  | printable receipt at the end of your successful payment transaction. |
|                              | Paymen      | t Type *                      |                 |                  |                                                                      |
|                              | Select      | One                           | ~               |                  |                                                                      |
|                              | Select      | One                           |                 |                  |                                                                      |
|                              | Credit      | /Debit Card                   |                 | Next >           |                                                                      |
|                              | Electro     | onic Check                    |                 |                  |                                                                      |

Enter user demographics and email. The email should be where you want the receipt sent. Click [Next]

| United States       | *                |      |                                          |
|---------------------|------------------|------|------------------------------------------|
| First Name *        | Last Name *      |      | Transaction Summary                      |
|                     |                  |      | CLE FEES \$6.50                          |
| Address *           |                  |      | ms.gov Order Total 🍘 🛛 \$8.69            |
| Attorney at Law     |                  |      |                                          |
| Address 2           |                  |      | Need Help?                               |
|                     |                  |      | Please complete the Customer Information |
| City *              | State *          |      | Section.                                 |
| Vicksburg           | MS - Mississippi | ~    |                                          |
| ZIP/Postal Code *   |                  |      |                                          |
| 39183               |                  |      |                                          |
| Phone Number        |                  |      |                                          |
|                     |                  |      |                                          |
| Email * 🍘           |                  |      |                                          |
|                     |                  |      |                                          |
|                     |                  | Next |                                          |
|                     |                  |      |                                          |
| Payment Information |                  |      |                                          |

4

Enter Credit card information or bank routing and account number.

|                        |            |                   |                  |                       | mansaction                                    | Jammar                               | y              |
|------------------------|------------|-------------------|------------------|-----------------------|-----------------------------------------------|--------------------------------------|----------------|
| Attorney at Law        |            |                   |                  |                       |                                               | CLE FEES                             | \$6.50         |
| Vicksburg, MS 39183    |            |                   |                  |                       | ms.gov Ore                                    | der Total 🝘                          | \$8.69         |
| Country                |            | Email Address     |                  |                       |                                               |                                      |                |
| United States          |            |                   |                  |                       |                                               |                                      |                |
| Payment Information    |            |                   |                  |                       | Need Help?                                    |                                      |                |
| -,                     |            |                   | Complete all rec | uired fields [ * ]    | You have selected to p<br>Complete Customer B | bay by credit ca<br>illing Informati | ird.<br>on and |
| Credit Card Number * 🍘 |            | Credit Card Type  | _                | 057                   | enter Credit Card Info                        | rmation.                             |                |
| 4                      | ~          | VISA              | DISCOVER         | <b>AX</b>             |                                               |                                      |                |
| xpiration Month *      |            | Expiration Year * |                  |                       |                                               |                                      |                |
| 04 - April             | <b>~</b> ~ | 2028              |                  | <ul> <li>✓</li> </ul> |                                               |                                      |                |
| Security Code * 🌝      |            |                   |                  |                       |                                               |                                      |                |
| 123                    | ~          |                   |                  |                       |                                               |                                      |                |
|                        |            |                   |                  |                       |                                               |                                      |                |
| Name on Credit Card *  |            |                   |                  |                       |                                               |                                      |                |

5

6

Review information for accuracy. If any changes need to be made click [EDIT] and make the changes. If all information is correct, click [Submit Payment].

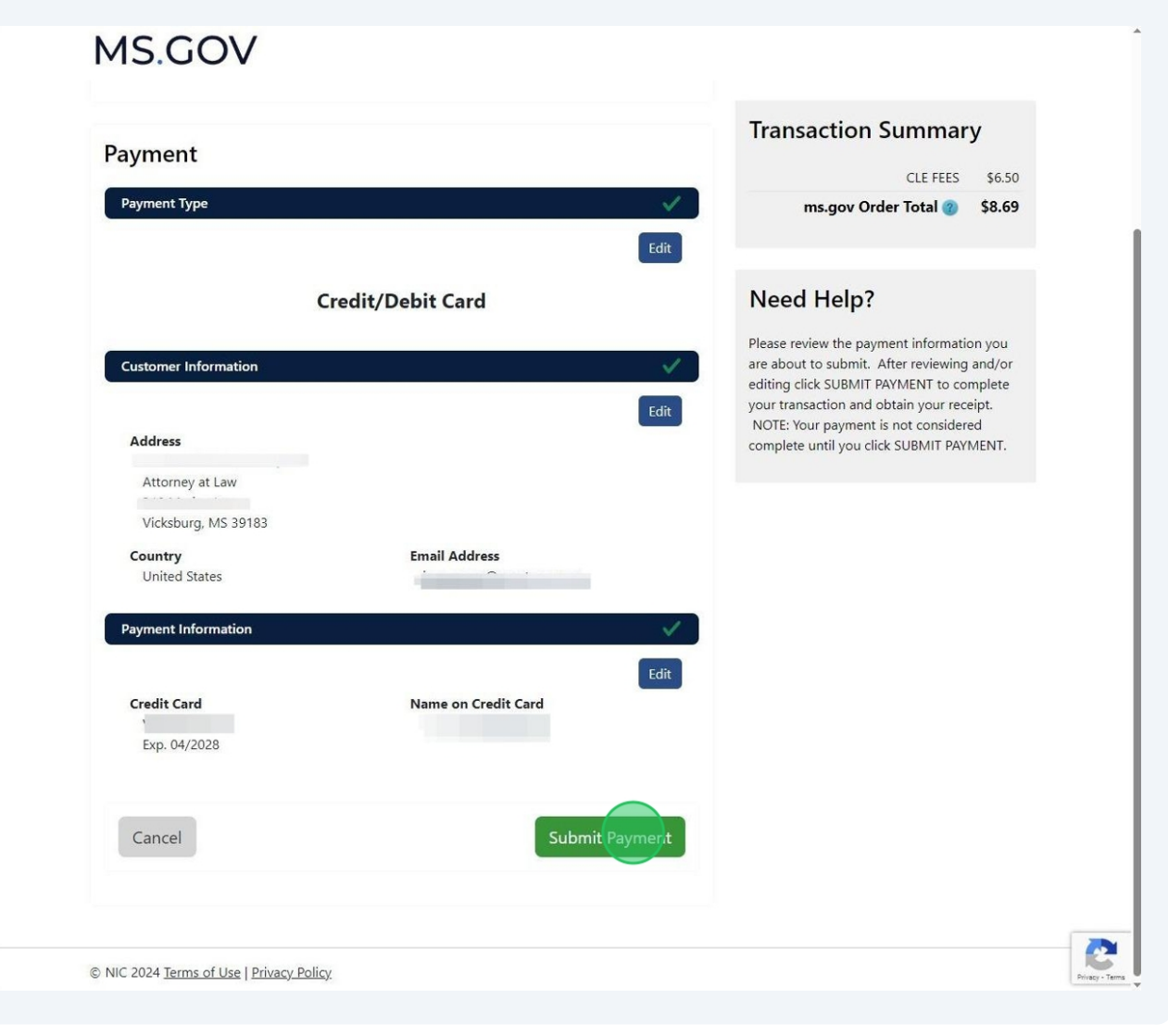

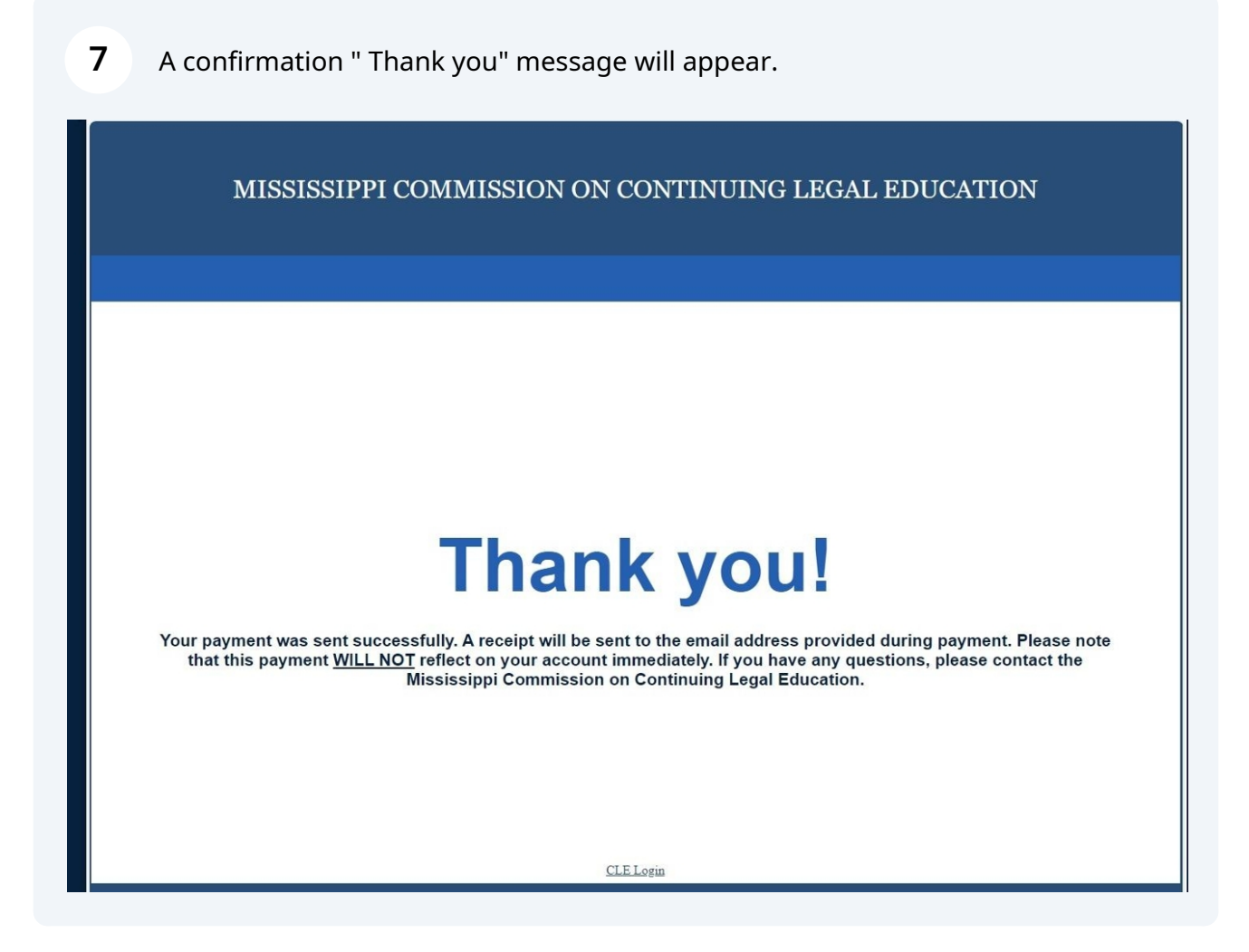

**8** You will receive a Payment Receipt Confirmation email. Keep this for your records.

| blems with how this message is displayed, click here to vie | w it in a web browser.                                                                                                    |                                                                                                    |                                                                                                    |                                                                                                    |                                                                                                    | Thu 10/1                                                                                                    | 7/2024 1                                                                                                    |                                                                                                    |
|-------------------------------------------------------------|----------------------------------------------------------------------------------------------------|----------------------------------------------------------------------------------------------------|----------------------------------------------------------------------------------------------------|----------------------------------------------------------------------------------------------------|----------------------------------------------------------------------------------------------------|----------------------------------------------------------------------------------------------------|----------------------------------------------------------------------------------------------------|----------------------------------------------------------------------------------------------------|
| blems with how this message is displayed, click here to vie | w it in a web browser.                                                                                                    |                                                                                                    |                                                                                                    | Thu 10/17/2024 1:4                                                                                                    |                                                                                                    |                                                                                                    |                                                                                                    |                                                                                                    |
| wassessfully presented                                      |                                                                                                    |                                                                                                    |                                                                                                    |                                                                                                    |                                                                                                    |                                                                                                    |                                                                                                    |                                                                                                    |
| successiony processed.                                      |                                                                                                    |                                                                                                    |                                                                                                    |                                                                                                    |                                                                                                    |                                                                                                    |                                                                                                    |                                                                                                    |
|                                                             |                                                                                                    |                                                                                                    |                                                                                                    |                                                                                                    |                                                                                                    |                                                                                                    |                                                                                                    |                                                                                                    |
| Summary                                                     |                                                                                                    |                                                                                                    |                                                                                                    |                                                                                                    |                                                                                                    |                                                                                                    |                                                                                                    |                                                                                                    |
| Description                                                 |                                                                                                    |                                                                                                    |                                                                                                    |                                                                                                    |                                                                                                    |                                                                                                    |                                                                                                    |                                                                                                    |
|                                                             |                                                                                                    |                                                                                                    | \$6.50                                                                                                    |                                                                                                    |                                                                                                    |                                                                                                    |                                                                                                    |                                                                                                    |
| r Total                                                     | \$8.6                                                                                                    | 39                                                                                                    |                                                                                                    |                                                                                                    |                                                                                                    |                                                                                                    |                                                                                                    |                                                                                                    |
|                                                             |                                                                                                    |                                                                                                    |                                                                                                    |                                                                                                    |                                                                                                    |                                                                                                    |                                                                                                    |                                                                                                    |
| Detail                                                      |                                                                                                    |                                                                                                    |                                                                                                    | _                                                                                                    |                                                                                                    |                                                                                                    |                                                                                                    |                                                                                                    |
| Description                                                 | Unit Price                                                                                                    | Quantity                                                                                                    | Amou                                                                                                    | nt                                                                                                    |                                                                                                    |                                                                                                    |                                                                                                    |                                                                                                    |
| CLE FEES                                                    | _E FEES \$6.50 1                                                                                                    |                                                                                                    | \$6.50                                                                                                    |                                                                                                    |                                                                                                    |                                                                                                    |                                                                                                    |                                                                                                    |
| Paid                                                        |                                                                                                    |                                                                                                    | \$6.5                                                                                                    | 50                                                                                                    |                                                                                                    |                                                                                                    |                                                                                                    |                                                                                                    |
|                                                             |                                                                                                    | 1.0                                                                                                    |                                                                                                    |                                                                                                    |                                                                                                    |                                                                                                    |                                                                                                    |                                                                                                    |
| formation                                                   |                                                                                                    |                                                                                                    |                                                                                                    |                                                                                                    |                                                                                                    |                                                                                                    |                                                                                                    |                                                                                                    |
| ne [ , III<br>ice ID d7dab563b9c3526e3152b6b                | of422b4280                                                                                                    |                                                                                                    |                                                                                                    |                                                                                                    |                                                                                                    |                                                                                                    |                                                                                                    |                                                                                                    |
| 10/17/2024                                                  |                                                                                                    |                                                                                                    |                                                                                                    |                                                                                                    |                                                                                                    |                                                                                                    |                                                                                                    |                                                                                                    |
| 01:44:54 PM CDT                                             |                                                                                                    |                                                                                                    |                                                                                                    |                                                                                                    |                                                                                                    |                                                                                                    |                                                                                                    |                                                                                                    |
|                                                             |                                                                                                    |                                                                                                    |                                                                                                    |                                                                                                    |                                                                                                    |                                                                                                    |                                                                                                    |                                                                                                    |
| ormation                                                    |                                                                                                    |                                                                                                    |                                                                                                    |                                                                                                    |                                                                                                    |                                                                                                    |                                                                                                    |                                                                                                    |
|                                                             | Description           r Total           Detail           Detail           CLE FEES           Paid           Iformation           me           L           07/dab563b9c3526e3152b6t           10/17/2024           01:44:54 PM CDT | Description           r Total           Detail           Detail           CLE FEES           S6.50           Paid           Iformation           me           I           07/dab563b9c3526e3152b6bf422b4280           10/17/2024           01:44:54 PM CDT | Description         Image: Constraint of the system of the system of | Description         Amount           r Total         \$6.5           Detail         \$26.50           Detail         CLE FEES         \$26.50           CLE FEES         \$26.50         1         \$26.50           Paid         \$26.50         1         \$26.50           formation         me         \$26.50         1         \$26.50           ultrain         \$26.50         1         \$26.50         \$26.50           Paid         \$26.50         1         \$26.50         \$26.50           Information         10/17/2024         \$10/17/2024         \$112060f422b4280         \$10/17/2024         \$114:54 PM CDT | Description         Amount           \$6.50         \$6.50           r Total         \$8.69           Detail         CLE FEES         \$6.50         1         \$6.50           Paid         \$6.50         1         \$6.50           Paid         \$6.50         1         \$6.50           formation         #         \$6.50         1         \$6.50           me         \$1017/2024         \$1017/2024         \$114:54 PM CDT | Description         Amount           \$6.50         \$8.69           r Total         \$8.69           Detail         CLE FEES         \$6.50         1         \$6.50           Paid         \$6.50         1         \$6.50           romation         \$6.50         1         \$6.50           Image: L         \$6.50         1         \$6.50           Image: L         \$6.50         1         \$6.50 | Description         Amount           \$6.50         \$8.69           r Total         \$8.69           Detail         CLE FEES         \$6.50         1         \$6.50           Paid         \$6.50         1         \$6.50         \$6.50           Paid         \$6.50         1         \$6.50           Image: Detail         \$6.50         1         \$6.50 | Description         Amount           r Total         \$6.50           r Total         \$8.69           Detail         CLE FEES         \$6.50           Paid         \$6.50         1         \$6.50           Paid         \$6.50         1         \$6.50           formation         Unit Price         Quantity         Amount           0/17/2024         01:44:54 PM CDT         01:44:54 PM CDT |